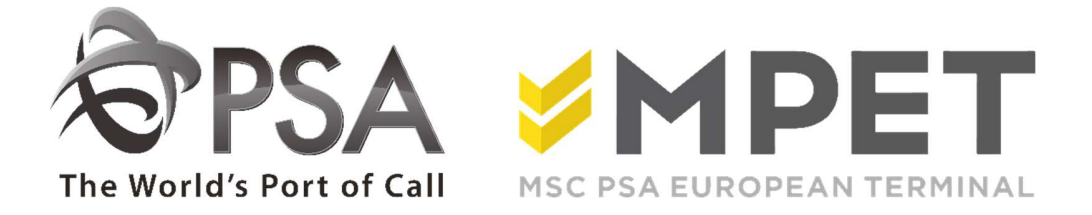

# ePortal

Barge

provides the possibility to

- create and request Barge orders (disharge and loading)
- request expected discharge and loading reports (LCT919 en LCT930)

→ via application BARGE – Barge Visits

| Barge         | ۵ |
|---------------|---|
| Barge Visits  |   |
| Upload Status |   |

### View loading or discharge:

select the correct barge visit an click on the discharge icon  $\square$  or loading icon  $\square$ .

• The discharge or load overview will open.

| Terminal:                                  | K913               |      | Barge            | name: | COPIN                   | 1                        | 25       | Voyage: | 123       |                    | Direction:                            | IN          |                   |
|--------------------------------------------|--------------------|------|------------------|-------|-------------------------|--------------------------|----------|---------|-----------|--------------------|---------------------------------------|-------------|-------------------|
| Container:<br>POL:                         |                    |      | -9<br>           |       | Fi                      | ull / Empty:             |          |         | Ŷ         | ] Lir              | ie:                                   |             | •                 |
|                                            |                    |      |                  |       |                         |                          |          |         |           |                    |                                       | Glear       | Search            |
| Container                                  | Length             | Туре | Height           | ISO   | POL                     | Weight                   | F/E      | Vessel  | Voyage VS | Line               | Order Reference                       | Clear Seals | Search<br># Instr |
| Container<br>*<br>ISH1122334               | Length             | Туре | Height<br>0      | ISO   | POL<br>BE 809           | Weight                   | F/E<br>F | Vessel  | Voyage VS | Line               | Order Reference                       | Clear Seals | Search<br># Instr |
| Container<br>*<br>ISH1122334<br>ISH2233445 | Length<br>20<br>20 | Туре | Height<br>0<br>0 | ISO   | POL<br>BE 869<br>BE 869 | Weight<br>18000<br>18000 | F/E<br>F | Vessel  | Voyage VS | Line<br>ZZZ<br>ZZZ | Order Reference<br>SEATTLE<br>SEATTLE | Clear 5     | Search<br># Insti |

## Create a disharge or load instruction:

- Click the "Mass upload" icon
- Fill in all necessary fields:

| Seal 1 |
|--------|
| 12354  |
| 46443  |
| 1      |
|        |

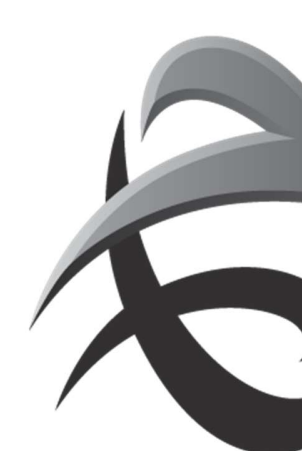

Select terminal In (discharge) Out (load) carrier (rail) voyage Action: create or delete Reference: generate a random reference via ePortal or to fill in your own reference You can fill in all fields, or copy the data from an existing file (up to 400 containers at the same time)

Example xl discharge:

|   | CONTAINER   | ORIGIN     | GROSS WEIGHT | F/E | ORDER REFERENCE | LINE | ISO  | LENGTH | HIGHTH | TYPE | VESSEL |
|---|-------------|------------|--------------|-----|-----------------|------|------|--------|--------|------|--------|
| 1 | ABCU1234511 | BEANR01225 | 22650        | F   | 5001234         | *    | 4310 |        |        |      | *      |
| 2 | ABCU1234512 | BEANR00177 | 17150        | F   | 5003657         | *    |      | 40     | 9.6    | DV   | *      |
| 3 | ABCU1234513 | BEANR00118 | 2200         | E   | EQU5004236      | *    |      | 20     | 86     | DV   | *      |
| 4 | ABCU1234514 | BEANR00334 | 4100         | E   | *               | *    | 4510 |        |        |      | *      |
| 5 | ABCU1234515 | NLRTM00DDE | 18423        | F   |                 | HPL  |      | 20     | 8,6    |      | PNYX24 |

Ex 1: Deliver a full EXPORT container with isocode and reference

Ex 2: Deliver a full EXPORT container with unknown isocode

Ex 3: Deliver an empty container

Ex 4: Deliver empty container with a reference

Ex 5: Deliver a full IMPORT container ex vessel (call sign!!), discharged in Rotterdam or Zeebrugge

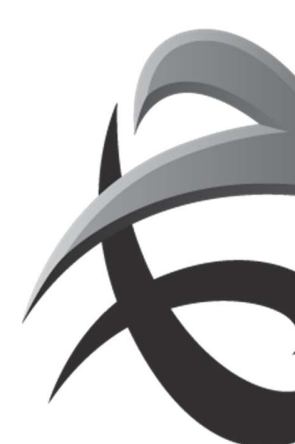

## Example xl load:

|   | CONTAINER   | DESTINATION | GROSS WEIGHT | F/E | ORDER REFERENCE | LINE | LENGTH | PINCODE | VESSEL |
|---|-------------|-------------|--------------|-----|-----------------|------|--------|---------|--------|
| 1 | ABCU1234511 | BEANR01225  | 22650        | V   |                 | *    |        | 98756   | *      |
| 2 | ABCU1234512 | BEANR00177  | 17150        | V   |                 | *    |        |         | *      |
| 3 |             | BEANR00118  | 2200         | L   | EQU5201330      | *    | 20     |         | *      |
| 4 | ABCU1234513 | BEANR00334  | 4100         | L   |                 | *    |        |         | *      |
| 5 | ABCU1234514 | NLRTMOODDE  | 23000        | V   |                 | EVG  |        |         | PNYX24 |

Ex1: Pick up full IMPORT container with pincode

Ex 2: Pick up full IMPORT container without pincode (release created without a pincode by the line agent)

Ex 3: Pick up emtpy container with reference

Ex 4: Pick up empty container number

Ex 5: Pick up full EXPORT container for loading vessel Rotterdam or Zeebrugge (with callsign vessel)

# Mandatory

Mandatory fields consisting of LOCODE and BICCODE

Isocode or "length, height, type" (8,6 - 8.6 or 86; don't use 8'6)

Don't fill in these fields

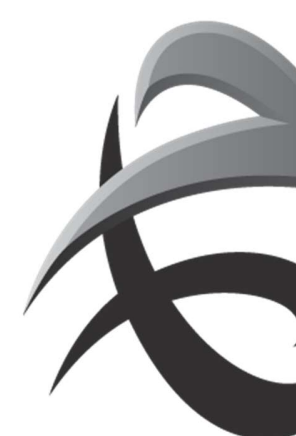

- Next click on 'upload'.
- $\circ$   $\;$  Via 'upload status' you can check if input is processed correctly.

|                                                                                                    | ~                                              |                                                                                                    |                                                           |               |              |
|----------------------------------------------------------------------------------------------------|------------------------------------------------|----------------------------------------------------------------------------------------------------|-----------------------------------------------------------|---------------|--------------|
| Barge Visits                                                                                                    |                                                |                                                                                                    |                                                           |               |              |
| Upload Statu                                                                                                    | IS                                             | _                                                                                                    |                                                           |               |              |
|                                                                                                    |                                                |                                                                                                    |                                                           |               |              |
|                                                                                                    |                                                |                                                                                                    |                                                           |               |              |
| Portal : Rail : Unload                                                                                                    | Status                                         |                                                                                                    |                                                           |               |              |
| , and a second second |                                                |                                                                                                    |                                                           |               |              |
| Reference:                                                                                                    |                                                |                                                                                                    |                                                           |               |              |
|                                                                                                    |                                                |                                                                                                    |                                                           |               |              |
|                                                                                                    |                                                |                                                                                                    |                                                           |               | Search Clear |
|                                                                                                    |                                                |                                                                                                    |                                                           |               | Search Clear |
| Reference                                                                                                    | Tune                                           | lipload =                                                                                                    | Terminal                                                  | Unload Status | Search Clear |
| leference                                                                                                    | Туре                                           | Upload -<br>7/8/2015 2:33:02 PM                                                                                                    | Terminal<br>K730                                          | Upload Status | Search Clear |
| Reference<br>20150709_1<br>18/07 DEEL 1                                                                                                    | Type<br>TRN<br>TRN                             | Upload -<br>7/8/2015 2:33:02 PM<br>7/8/2015 10:49:21 AM                                                                                           | Terminal<br>K730<br>K730                                  | Upload Status | Search Clear |
| Reference<br>20150709_1<br>18/07 DEEL 1<br>6EP001MGN                                                                                                    | Type<br>TRN<br>TRN<br>TRN                      | Upload<br>7/8/2015 2:33:02 PM<br>7/8/2015 10:49:21 AM<br>7/8/2015 5:52:01 AM                                                                      | Terminal<br>K730<br>K730<br>K1742                         | Upload Status | Search Clear |
| Reference<br>20150709_1<br>8/07 DEEL 1<br>EP001MGN<br>1/20150707 1                                                                                                    | Type<br>TRN<br>TRN<br>TRN<br>TRN               | Upload<br>7/8/2015 2:33:02 PM<br>7/8/2015 10:49:21 AM<br>7/8/2015 8:52:01 AM<br>7/7/2015 9:37:22 PM                                               | Terminal<br>K730<br>K730<br>K1742<br>K730                 | Upload Status | Search Clear |
| Reference<br>20150709_1<br>38/07 DEEL 1<br>8EP001MGN<br>J20150707_1<br>7/7 DRAAD 2                                                                                                    | Type<br>TRN<br>TRN<br>TRN<br>TRN<br>TRN        | Upload  T7/8/2015 2:33:02 PM 7/8/2015 10:49:21 AM 7/8/2015 8:52:01 AM 7/7/2015 9:37:22 PM 7/7/2015 4:01:41 PM                                     | Terminal<br>K730<br>K730<br>K1742<br>K730<br>K730         | Upload Status | Search Clear |
| Reference<br>20150709_1<br>38/07 DEEL 1<br>58/001MGN<br>J20150707_1<br>7/7 DRAAD 2                                                                                                    | Type<br>TRN<br>TRN<br>TRN<br>TRN<br>TRN<br>TRN | Upload<br>7/8/2015 2:33:02 PM<br>7/8/2015 10:49:21 AM<br>7/8/2015 8:52:01 AM<br>7/7/2015 9:37:22 PM<br>7/7/2015 4:01:41 PM<br>7/7/2015 4:01:39 PM | Terminal<br>K730<br>K730<br>K1742<br>K730<br>K730<br>K730 | Upload Status | Search Clear |

- successful upload
- a = warning (containers are processed, check for example containernumber)
- Image: second second

By clicking on these upload status, a pdf will open with the details of the containers.

#### INSTRUCTIES - PSA ANTWERP - GUIDELINES

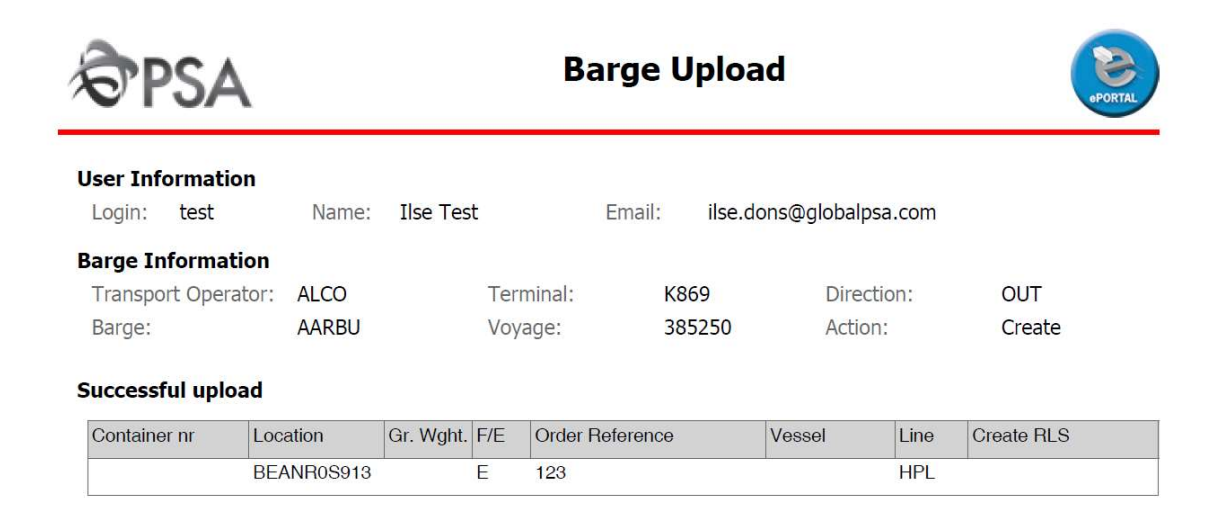

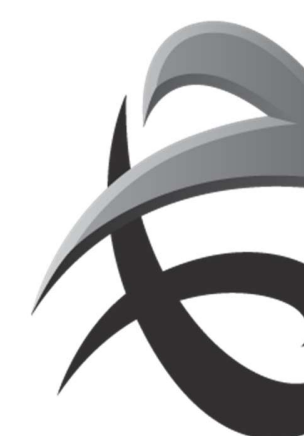

# **Expected report** icon 'expected discharge report' for discharge (LCT919) Click on or Click on 4 'expected loading report' for loading ( LCT930) It's possible to fill in a selection: Report $\mathbf{x}$ Expected IN moves for barge. Terminal: K913 Barge/Voyage: ACE 778899 Order by: Container, Loadstatus • ¥ All with error information Layout:

The report will be sent to you via email.

| Я                    | SA          |   |     |          |                   |       | L          | СТ91 | 9 - Expect            | ed discharging r              | noves                                              | PORTAL |
|----------------------|-------------|---|-----|----------|-------------------|-------|------------|------|-----------------------|-------------------------------|----------------------------------------------------|--------|
| Ferminal:<br>Fransp: | K913<br>ACE | 8 |     | Tr<br>Vo | ansp. T<br>oyage: | Гуре: | BG<br>7784 | 399  | Line:<br>Alt. Voyage: | Order by:<br>Select:          | Container/LoadStatus<br>All with error information |        |
|                      | 20          |   | 40' |          | XX.               | Tot   |            |      |                       |                               |                                                    |        |
| Empty                |             | ) | 0   |          | 0                 | 0     |            |      |                       |                               |                                                    |        |
| Full                 |             |   | 0   |          | 0                 | 1     |            |      |                       |                               |                                                    |        |
| Tot                  |             | 1 | 0   |          | 0                 | 1     |            |      |                       |                               |                                                    |        |
| Expected             | moves       |   |     |          |                   |       |            |      |                       |                               |                                                    |        |
| Container            | 1           | L | L H | H        | Type              | ISO   | F/E        | Line | Order Reference       |                               | Remark                                             |        |
| DPJU 7788            | 99 1        | • | 20' | 8.6      | DV                | 2210  | F          | ACL  | DPJO20140219          | Reference does not exist (yet | t) for line ACL.                                   |        |

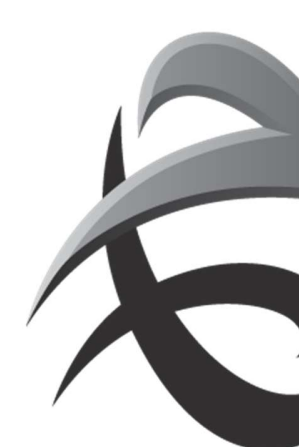

# Change and/or delete prenotification

To change information (destination, weight, order references/pincodes), select the bargevisit and click on the 'load' or 'discharge' icon

| Lichter naa | am: COPIN          |          | Tran | sport operator: |    |          | Ter | minal:    | Alle Te | rminals            | •      |
|-------------|--------------------|----------|------|-----------------|----|----------|-----|-----------|---------|--------------------|--------|
| ETA Van:    |                    |          | ETA  | Tot:            |    |          | Sta | tus:      | RGS,A   | CT                 | -      |
|             |                    |          |      |                 |    |          |     |           |         | Leeg               | Zoek   |
| ichter na   | Transport operator | Terminal | Zone | Reis IN         | DC | Reis UIT | LC  | ETA       |         | ETD                | Status |
| COPIN       | WCT                | K869     |      | 123             |    | 123      | V   | 30-7-2017 | 6:00:00 | 30-7-2017 22:00:00 | RGS    |
| 00000       | BLC                | K420     |      | 2505            |    | 2505     |     | 30-4-2017 | 6:00:00 | 30-4-2017 22:00:00 | RGS    |
| JOPIN       |                    |          |      |                 |    |          |     |           |         |                    |        |
| 94 IN       |                    |          |      |                 | 1  |          |     |           |         |                    |        |

Next, click on the upload icon

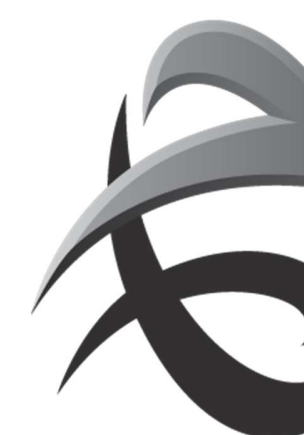

## INSTRUCTIES - PSA ANTWERP - GUIDELINES

| - Commun            | K869 |    |    | Li  | chter naar | n: CO   | PIN      |        | Reis: 123 |      | Richting:        | JIT      | Cutoff   |        |
|---------------------|------|----|----|-----|------------|---------|----------|--------|-----------|------|------------------|----------|----------|--------|
| Container:<br>SPOD: | [    |    |    |     |            | ***     | Vol / Le | eeg:   |           |      | ▼ Lijn:          |          | Leeg     | Zoek   |
| Container           | Lg   | Тр | Hg | ISO | SPOD       | Gewicht | V/L      | Vessel | Reis VS   | Lijn | Order Referentie | Verlader | # Zegels | # Inst |
| OPU1112223          | 20   | Î  | 0  | Î   | NL RTM     | 18000   | v        |        | 1         |      |                  |          |          |        |
|                     |      |    |    |     |            |         |          |        |           |      |                  |          |          |        |
|                     |      |    |    |     |            |         |          |        |           |      |                  |          |          |        |

# Now it is possible to adjust information

| Terminal:        | K           | 913                             |            |                 |      |    | Upload  | Cancel | Rese | et      |         |     |
|------------------|-------------|---------------------------------|------------|-----------------|------|----|---------|--------|------|---------|---------|-----|
| Transport opera  | tor: T      | SHUT                            |            |                 |      |    |         |        | -    |         |         |     |
| IN / OUT         | 0           | ut                              | •          |                 |      |    |         |        |      |         |         |     |
| Carrier / Voyage | : T         | EST                             |            | 9999            |      |    |         |        |      |         |         |     |
| Action:          | U           | odate                           | •          |                 |      |    |         |        |      |         |         |     |
| Reference:       | 0           | ) ePortal generate<br>) Custom: | d          |                 |      |    |         |        |      |         |         |     |
| Container        | Destination | Gross Weight                    | <u>F/E</u> | Order Reference | Line | Ŀ  | Pincode | Ve     | ssel | Crt RLS | Shipper | SI1 |
| TEST1122334      | NLRTM       | 18000                           | F          |                 | 777  | 20 |         |        |      |         |         |     |

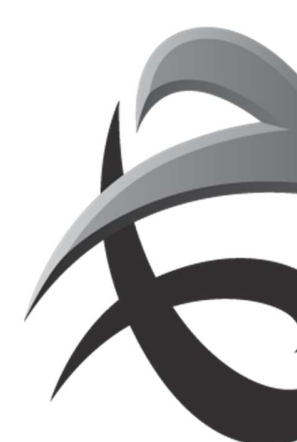